# **User Manual**

**Graduate School Chulalongkorn University** 

**Admission System** 

# Page of Contents

|     | Title                                                             | Page |
|-----|-------------------------------------------------------------------|------|
| 1.  | System Overview                                                   | 3    |
| 2.  | Steps of Application                                              | 4    |
| 3.  | Registration                                                      | 4    |
| 4.  | Login to the system                                               | 7    |
| 5.  | Application                                                       |      |
|     | 5.1. Login to the system                                          | 8    |
|     | 5.2. How to select the program                                    | 9    |
|     | 5.3. Confirming the application status                            | 11   |
|     | 5.4. Paying the application fee                                   | 12   |
|     | 5.5. Uploading the relevant documents for application             | 15   |
| 6.  | How to check your application status                              | 16   |
| 7.  | How to cancel your application                                    | 17   |
| 8.  | How to edit your personal information                             | 18   |
| 9.  | How to change a password                                          | 19   |
| 10. | How to request a new password, in case of forget the old password | 20   |
| 11. | Assistance                                                        | 21   |

12.

1. System OverviewWhen open the URL: https://www.register.gradchula.com/ the main page will show

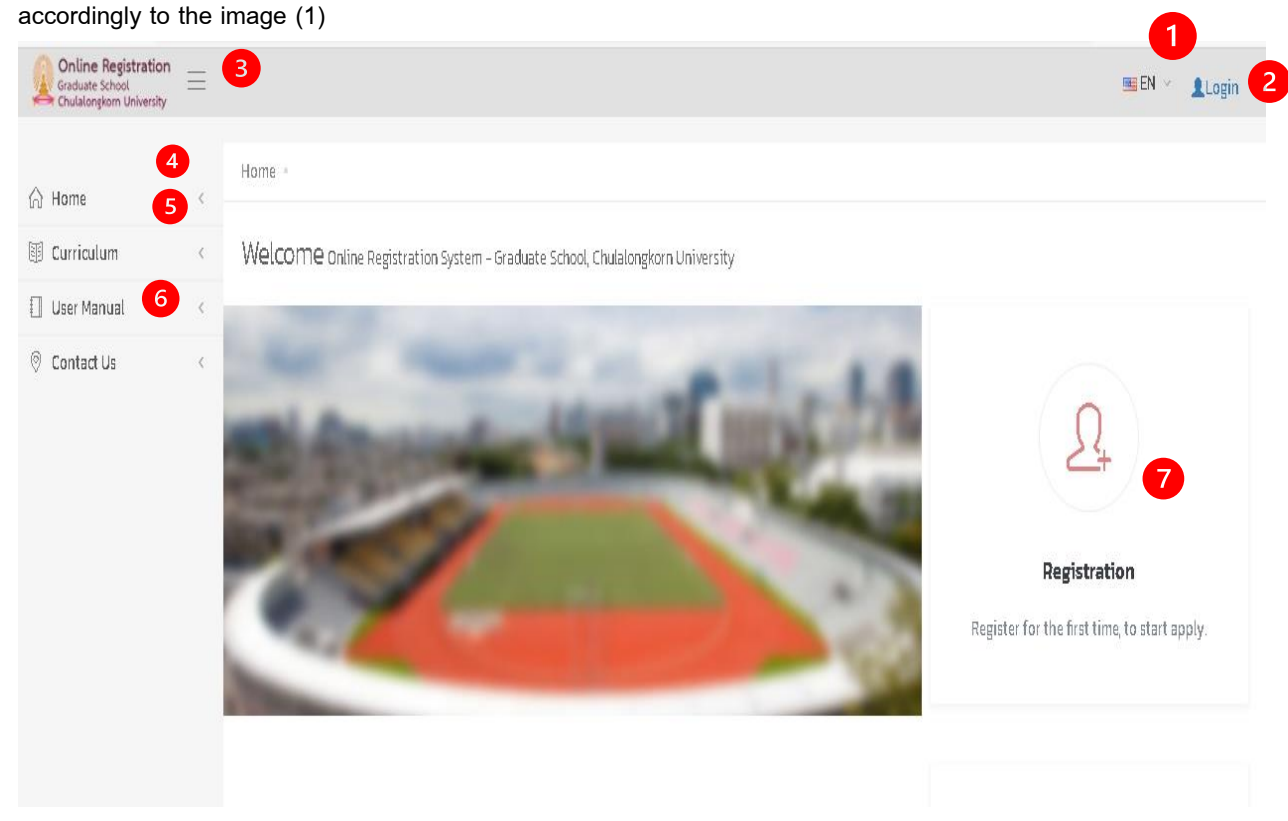

#### Image 1 Main Page

- 1) Click "Change the language" to change the language from Thai to English.
- 2) Click "Login" in case that you didn't login to the system; in case you have logged in to the system, your profile picture and name-surname will appear.
- 3) Click "Hamburger Menu" to open or hide the left menu. Click "Main Menu" to log in to the main page of the system.
- 4) Click "Curriculum" to search and look for details of the program in which currently opening for apply.
- 5) Click "Contact us" to show the Graduate School contact information.
- 6) Represents the current admission round data.
- 7) Click "Registration" to enter the initial registration.

#### How to use the system

- Graduate School Chulalongkorn University Admission System is working perfectly on every Mobile Device and Browser Google Chrome, Mozilla Firefox, Internet Explorer Version 10 or more.
- 2) Applicant can apply to various program. However, applicant may not apply for the original program in the same academic year and semester.
- 3) Application status consists of the following:
  - Draft.
  - Confirmed.
  - Complete. (In case of applicants had already paid the admission fees and submitted all the relevant documents).
  - Consider exam eligibility, including eligible and ineligible.
  - Consider admission eligibility.

#### 2. Steps of Application

Steps of Application consists of the following:

- 1) Registration for initial registration.
- 2) Select the Program and/or Area of Studies you wish to apply.
- 3) Confirm the application.
- 4) Upload the related apply documents.
- 5) Pay the admission fee and proof of payment submission.

# 3. Registration or create the user account

Interest applicants must register to create the username and password for the initial login to the admission system with the following steps:

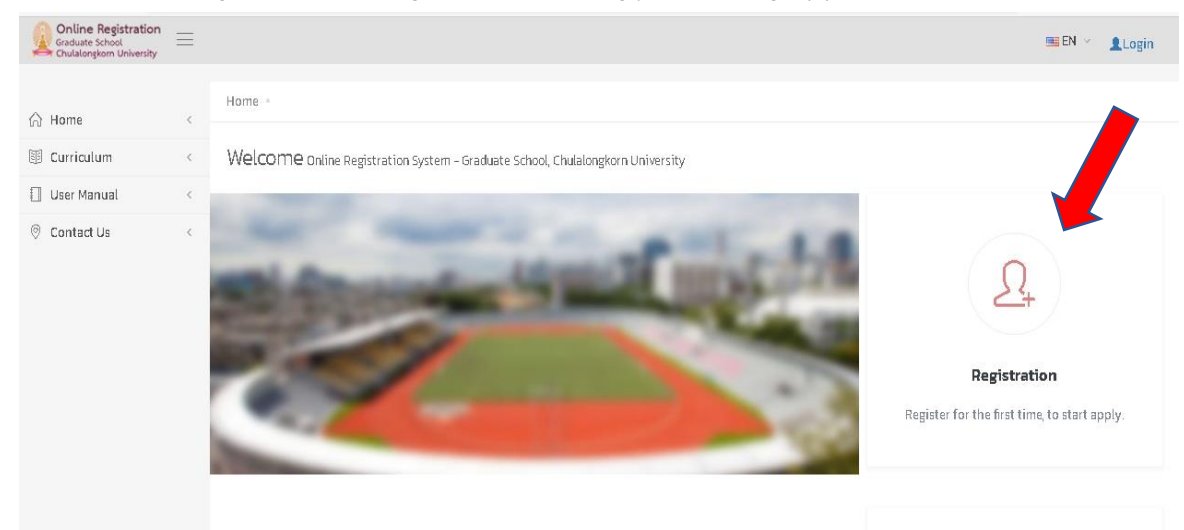

1) Enter the main page, then click "Registration" accordingly to the Image (2).

Image (2) Main page and how to enter the Registration screen

2) The system will redirect you to login screen, then click "Create an account" accordingly to Image (3).

| Graduate School<br>Chulalongkorn University      | AF |
|--------------------------------------------------|----|
| Login to your account                            |    |
| 🐷 teerapon_0)@hotmail.com                        |    |
| · ·····                                          |    |
| I'm not a robot                                  |    |
| Forgot your password ?                           |    |
| CLICK HIM TO get your password.                  |    |
| Don't have an account yet ?                      |    |
| 2017 O Graduate School, Chulalongkorn University | -  |
|                                                  |    |

Image (3) Registration screen or create an account

3) The system will show the registration screen accordingly to Image (4), fill in all your information, then click "Sign up".

| Chulalongkorn University                      |  |
|-----------------------------------------------|--|
| Sign Up<br>Enter your personal details below: |  |
| A Citizen ID / Passport ID                    |  |
| Name Title<br>Select 2                        |  |
| A First name in English                       |  |
| A Last name in English                        |  |
| C Telephone Number 5                          |  |
| Enter your login informations below:          |  |
| Email 6                                       |  |
| Password (at least 6 characters)              |  |
| Password 7                                    |  |
| ✓ Re-Type your password                       |  |
| I'm not a robot                               |  |

Image 4 Registration screen or create an account

#### Description

- 1) For Thai Citizens, please fill in your 13-digits National ID; for foreign applicants, please fill in your passport ID.
- 2) Select your prefix.
- 3) Fill in your name in English.
- 4) Fill in your surname in English.
- 5) Fill in your mobile phone number.
- 6) Fill in your actual email, this email will be used for your next log in.
- 7) Fill in your password with the length of at least 6 alphabets.
- 8) Confirmed your password.
- 9) Fill in Enter Text, then click "Signup".

## 4. Log in to the system

On the main page, click "Login", then the screen will show accordingly to Image (5), then fill in your information – including your registered email and password, then check the CAPTCHA, after that click "Login"

| 🔲   🗅 ป้องที่ตวัทยาลัย จุฬาละอาจมัมหาวิทยา 🗙 🍨 Online Registration - Graduate S 🗴 🕂 |                                                                    |      | <u></u> ;   | ٥ | × |
|-------------------------------------------------------------------------------------|--------------------------------------------------------------------|------|-------------|---|---|
| $\leftarrow$ $ ightarrow$ $ m C$ $ m b$ https://www.register.gradchula.com//login   |                                                                    | {ে ব | Not syncing |   |   |
|                                                                                     |                                                                    |      | 27          |   |   |
|                                                                                     | Online Registration<br>Graduate School<br>Chulalongkorn University |      |             |   |   |
|                                                                                     | Login to your account                                              |      |             |   |   |
| E                                                                                   | Password 2                                                         |      |             |   |   |
|                                                                                     | Enter Text                                                         |      |             |   |   |
|                                                                                     | Locan 4                                                            |      |             |   |   |
| State 199                                                                           | CLICK HERE to get your password.                                   |      |             |   |   |
|                                                                                     | Don't have an account yet?                                         |      |             |   |   |
| 1 1 1 1 1 1 1 1 1 1 1 1 1 1 1 1 1 1 1                                               | 2020 O Graduate School, Chufalongkorn University                   |      |             |   |   |
|                                                                                     |                                                                    |      |             |   |   |

Image 5 Login Screen

#### Description

| 1) | Email    | Fill in your registered email.                                             |
|----|----------|----------------------------------------------------------------------------|
| 2) | Password | Fill in your registered password, if you forgot the password, please click |
|    |          | "Click Here".                                                              |
| 3) | CAPTCHA  | Fill in the number or the alphabets to ensure the safety.                  |
| 4) | Login    | Click to enter the system.                                                 |

# 5. Application

# 5.1. Login to the system

To apply for any curriculum, applicants must complete the initial registration and login into the system first. Upon entering the system, the main page will appear accordingly to Image (6).

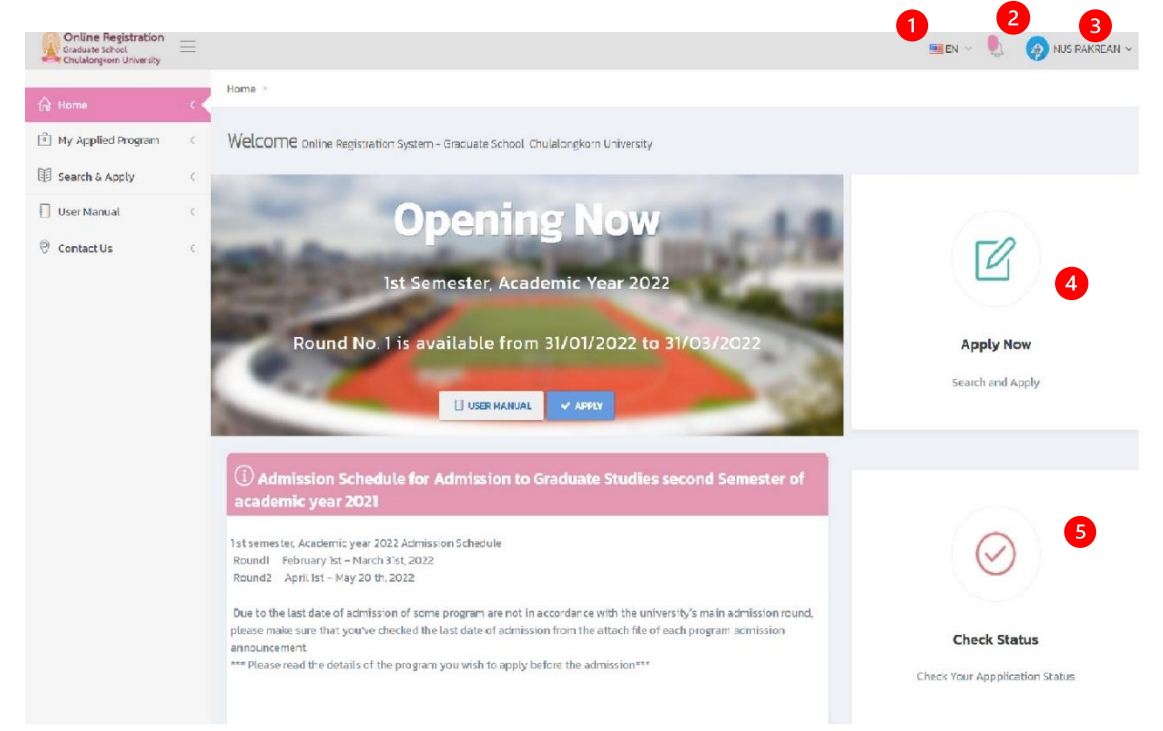

Image 6 Main page after log in screen

- 1) Change the language from Thai to English.
- 2) Amount of work needs to be done, click to see the details.
- Applicant's profile picture and name. Click to enter the personal information edit menu or log out from the system

- 4) Search & Apply menu.
- 5) My Applied Program. Click to enter to search for your applied program and follow up the application status of each program.

#### 5.2. How to select the program

5.2.3

- 5.2.1 On the main page, click the left menu "Search & Apply" or click "apply" or click "apply" which represents on the screen.
- 5.2.2 Then the screen will show the application steps. Firstly, read the application steps, then click "Next" to proceed to the next step until covers all of it. Then click "Apply" on the last step on the screen accordingly to Image 7.

| Online Registration<br>Graduate School<br>Chulalongkom University |    | 🔤 EN 🗸 🌷 🥵 MAMA MA 🗸                                                                                                    |
|-------------------------------------------------------------------|----|----------------------------------------------------------------------------------------------------|
| G Home                                                            | ų. | Hame - Haw to Apply                                                                                                    |
| My Applied Program                                                | <  | How to Apply                                                                                                    |
| 間 Search & Apply                                                  | <  | 1                                                                                                    |
| 🔲 User Manual                                                     | ~  |                                                                                                    |
| Contact Us                                                        | *  | A Applicant must complete online registration form during the application period only. After completing the registration you will receive D A completed form form during the application period only. After completing the registration of the owner will be owner will be o |

Image 7 Application steps

5.2.4 When click "Apply", the screen will show the programs for application accordingly to Image 8. Then search for the program you wish to apply to. After that, select your program or search for the details by click "Program details/Apply".

|                      |   | Home - Search & Apply                     |                                 |                              |                           |  |
|----------------------|---|-------------------------------------------|---------------------------------|------------------------------|---------------------------|--|
| ☆ Home               | < |                                           |                                 |                              |                           |  |
| 🖻 My Applied Program | < | <b>Q</b> Search & Apply                   |                                 |                              |                           |  |
|                      | ~ | 1                                         |                                 | 2                            | 3                         |  |
| 🗍 User Manual        | < | Search for faculty, program ID or program | n name                          | SEARCH Q                     | RESET SEARCH / ADVANCED & |  |
| ⑦ Contact Us         | ¢ |                                           | ไปรดคันหาหลักสูตรเพื่อสมัคร / F | lease Search Program to Appl | y                         |  |
|                      |   | # Program Name                            | Program Type                    | Detail                       | View/Apply                |  |
|                      |   |                                           |                                 |                              |                           |  |
|                      |   |                                           |                                 |                              |                           |  |
|                      |   |                                           |                                 |                              |                           |  |

Image 8 the program's detail and select program screen

## Description

- Field for entering a search term, you may enter the name of Faculty, Program Code, Program Type or Program Name.
- 2) Click "Advanced" for a clearer search.
- 3) Click "Search" to begin the search.
- 4) Click "View/Apply" to view the details or apply to the program.
- 5.2.5 When you click "View/Apply", the screen will show the program's detail accordingly to Image 9. If you wish to apply, then select the program code you wish to apply to and/or select the Area of Study.

| Online Registration<br>Graduate School<br>Chulalongkorn University | ≡                                                                                                    |                                         |                      | 🎫 EN 🖂 🤚 💓 NUSSARA MALAWAI 🗸 |
|--------------------------------------------------------------------|----------------------------------------------------------------------------------------------------|-----------------------------------------|----------------------|------------------------------|
| 슈 Home                                                             | <                                                                                                    | Home - Search & Apply - Program details |                      |                              |
| 🕀 My Applied Program                                               | ¢                                                                                                    | Program details                         |                      |                              |
|                                                                    | <                                                                                                    |                                         |                      |                              |
| 🔲 User Manual                                                      | <                                                                                                    | 1 Select program                        |                      | Faculty of Commerce          |
| © Contact Us                                                       | Concernations          Image: Concernation of Science Corporate Governance         Image: Concernation of Science Corporate Governance         Image: Concernat |                                         | ••<br>-time program) | and Accountancy              |
|                                                                    |                                                                                                    | Semester                                | lst                  |                              |
|                                                                    |                                                                                                    | Academic Year                           | 2562                 |                              |
|                                                                    |                                                                                                    | Department                              | COMMON COURSE        |                              |
|                                                                    |                                                                                                    | Major                                   | Corporate Governance |                              |

Image 9 Program details and select program screen

- 1) Click to select the Program you wish to apply to.
- 2) Click "Apply" for application.
- 3) Click "Cancel" to divert to the search page.
- 5.2.6 When you have selected the Area of Studies, applicants must confirm the application to complete application process.

# 5.3. Confirming the application status

**5.3.1.** When selecting the program, applicants must confirm their application within the deadline prescribed, by proceeding to the menu "Program Applied", the screen will show the data of the programs applied accordingly to Image 10, then click "Confirm".

| 🔲 📔 บัณฑ์ดวิทยาลัย จุฬาลงกรณ์มห                                    | กรัษยา 🗙 🌒 Online Registration - Graduate S 🗙 🕂                                                     | - a ×                   |
|--------------------------------------------------------------------|----------------------------------------------------------------------------------------------------|-------------------------|
| $\leftarrow$ $ ightarrow$ $	extsf{C}$ $	extsf{D}$ https://         | //www.register.gradchula.com/application/manageMyCourse                                             | 🔍 🏠 🖆 🕞 Not syncing 🌏 … |
| Online Registration<br>Graduate School<br>Chulalongkorn University |                                                                                                    | Success NUS RAKREAN     |
|                                                                    | Home - My Applied Program                                                                           |                         |
| My Applied Program                                                 | My Applied Program                                                                                  |                         |
| Search & Apply <                                                   | TO-DO LIST                                                                                          |                         |
| Contact Us <                                                       | 3612 Master of Arts Korean Studies Major in Korean Studies                                          | VIEW MORE DETAIL O      |
|                                                                    | (1) Major in Public Administration DEPARTMENT OF PUBLIC ADMINISTRATION Faculty of Political Science | -                       |

Image 10 My Applied Program screen

- 1) Menu "Program Applied".
- 2) Click "Confirm" to confirm the application.
- Click "Delete Application" to cancel or erase the application form. The cancellation will be able to do with the application form with the "Draft" status only.
- 4) Deadline, in this regard, stands for the deadline required to confirm the application. If the time surpasses, applicants will be unable to perform any further activities.
- 5) Application form status.

**5.3.2.** Click "Confirm", then the screen will show the additional data page accordingly to Image 11. Please fill in all your relevant data, then click "Save".

| Online Registration<br>Graduate School | ใช้สำหรับกา                  | ารทดสอบระบบ เท่านั้น                   |                                  |                                                      | <b>=</b> тн ~ 👢        | <b>O</b> A B ~ |
|----------------------------------------|------------------------------|----------------------------------------|----------------------------------|------------------------------------------------------|------------------------|----------------|
|                                        | 1 เลือกช่องทา                | างชำระเงิน 1                           |                                  |                                                      |                        |                |
|                                        | ช่ำระเงินโดย Thai<br>Payment | QR O                                   | THAI QR<br>AYMENT                | ช่ำระเงินที่เค้าท์เตอร์ธนาคาร                        | 0 มมจ.ธนาคารไทยพาณัชย์ | ~              |
|                                        | 2 บุคคลอ้างอื                | iง 3 คน (สำหรับผู้สมัครระดับปริญญาเอกแ | ละมีภาควิชาต้องการหนังสือรับรองก | กุณสมบัติฯ ให้ระบุชื่อและที่อยู่ของผู้รับรองทั้งหมด) |                        |                |
|                                        | 2                            | + เพิ่มบุคคลอ้างอิง                    |                                  |                                                      |                        |                |
|                                        |                              | 🚔 ชื่อ-นามสกุล                         | 🎓 ຕຳແหน่ง                        | 希 ที่อยู่สำหรับติดต่อ                                | 📞 หมายเลขโทรศัพท์      |                |
|                                        |                              | No data available in table             |                                  |                                                      |                        |                |
|                                        | 3 โปรดกรอก                   | แบบประเมินความพอใจการใช้งานระบบ        |                                  |                                                      |                        |                |
|                                        | 6                            | ระดับความพอใจ                          |                                  | 🔿 ไม่พอใจ 🔿 พอใช้ 💿 ตี 🔿 ตีมา                        | ท 🔵 มากที่สุด          |                |
|                                        |                              | ข้อเสนอแนะ                             |                                  |                                                      |                        |                |
|                                        |                              |                                        | <b>4</b> Ŭu                      | <mark>ทึก 🗸</mark> ยกเล็ก 🗙                          |                        |                |

Image 11 My Applied Program screen

# Description

- 1) Select the following payment methods including Thai QR Payment or Bank's Counter (for the program with the additional fees only).
- 2) Fill in the References data.
- 3) Fill in the satisfactory rate of the system survey.
- 4) Click "Save' to confirm the application.

# 5.4. Paying the application fee

When confirmed the application, applicants must pay the application fee (for the program with the additional fees only). Applicants may pay the application fee by the following 2 methods: Thai QR Payment and Bank's Counter.

# 5.4.1. Thai QR Payment

1) Click "Thai QR Payment" link.

| 3440 Doctor of Philosophy Zoology – – Major in Zoology                                              |  |
|----------------------------------------------------------------------------------------------------|--|
| 2.2 Coursework and Thesis                                                                           |  |
| Doctoral Degree (Functione program)     Major in Zoology, DEPARTMENT OF BIOLOGY, Faculty of Science |  |
| D Round No. 2, Semester No. 2, Academic Year 2563                                                   |  |
| Application ID 07577                                                                                |  |
| Application No 3440 - 0002<br>Status COMFIRMED                                                      |  |
| ≵ DOWNLOAD ∨                                                                                        |  |
| () TO-DO LIST                                                                                       |  |
|                                                                                                    |  |
| PAY APPLY FEE                                                                                       |  |
| • EX Pay by That QR Payment (T V/ Ant valid till 26-08-2021 23:30 )                                 |  |
| PAYMENT                                                                                             |  |
| Pay at Bank Counter (Download Payment Invoice Form)                                                 |  |
| UPLOAD RELATED APPLY DOCUMENTS     (EACH FILE SIZE MAXIMUM IS 2 MB)                                 |  |
|                                                                                                    |  |
| (EACH FILE SIZE MAXIMUM IS 2 MB)                                                                    |  |
|                                                                                                    |  |
| ① Must be processed by 26-08-2021                                                                   |  |

 The system will show the QR Code, then open the Bank's Mobile Application to Scan for payment.

| ± DOWNEDAD |
|------------|

3) Otherwise, click "Download" to save the QR Code image for doing the payment later.

4) When you have paid the application fee, applicants must inform the payment and submit the proof of payment at the "UPLOAD Related apply documents" menu.

**Remarks**: Applicant may pay the application fee until the last date of admission by 23:30 hrs. Applicants must upload the payment results document within the 23:59 hrs. of the admission date.

# 5.4.2. Bank's Counter

1) Click "Bank's Counter" link to download the fee payment notice.

| r <b>of Philosophy Zoology</b> – – Major in Zoology                                                                             |
|----------------------------------------------------------------------------------------------------|
| rk and Thesis                                                                                                    |
| egree (Fut-time program)                                                                                                    |
| emester No. 2, Academic Year 2563                                                                                               |
| 7577<br>1440 - 0002<br>ED                                                                                                    |
| TO-DO LIST                                                                                                    |
| PAY APPLY FEE       Pay by Thai QR Payment (This payment valid till 26-08-2021 23:30 )       THAI QR       THAI QR              |
| UPLOAD RELATED APPLY DOCUMENTS (EACH FILE SIZE MAXIMUM IS 2 MB) UPLOAD RELATED APPLY DOCUMENTS (EACH FILE SIZE MAXIMUM IS 2 MB) |
|                                                                                                    |

- 2) Then take the application fee payment form to pay the admission fee at the bank in which you have selected.
- When completed the transaction, please submit the proof of payment at the "UPLOAD Related apply documents" menu.

## 5.5. Uploading the relevant documents for application

**5.5.1.** When complete the application confirmation, applicants must upload the relevant documents for application, by proceed to the My Applied Program menu, the system will then show the works needed to be done accordingly to Image 12.

| Graduate School<br>Chulalongkom University | ≡   |                                                                                                    |    |                                                     |                                                                                                    |                                                                                                    |                                                                                                    |                                                                                                    |                                                 | EN 🗵                                    | Q. | NUSSARA MALAWAI ~ |
|--------------------------------------------|-----|----------------------------------------------------------------------------------------------------|----|-----------------------------------------------------|----------------------------------------------------------------------------------------------------|----------------------------------------------------------------------------------------------------|----------------------------------------------------------------------------------------------------|----------------------------------------------------------------------------------------------------|-------------------------------------------------|-----------------------------------------|----|-------------------|
| 分 Home                                     | <   | Home + My Applied Prog                                                                                       | am |                                                     |                                                                                                    |                                                                                                    |                                                                                                    |                                                                                                    |                                                 |                                         |    |                   |
| 🟦 My Applied Program                       |     | 1 My Applied Progra                                                                                          | am |                                                     |                                                                                                    |                                                                                                    |                                                                                                    |                                                                                                    |                                                 |                                         |    |                   |
| Search & Apply                             | <   | 1                                                                                                    |    |                                                     |                                                                                                    |                                                                                                    |                                                                                                    |                                                                                                    |                                                 |                                         |    |                   |
| 🗍 User Manual                              | <   | STATUS                                                                                                    |    | MY APP                                              | LIED PROG                                                                                                    | SRAM                                                                                                |                                                                                                    |                                                                                                    |                                                 |                                         |    |                   |
| Contact Us                                 | C . | Draft<br>Comfirmed<br>Payment Completed<br>Consider exam<br>eligibility<br>Consider admission<br>eligibility | 0  | 2958<br>v<br>Ma<br>Ma<br>Mappin<br>Mappin<br>Status | Master of<br>stars degr<br>ir in Corporation<br>the Corporation<br>the Corporation<br>construction<br>to no<br>construction<br>to no | f Science Coo<br>rea (Part-time<br>mester No. 1, Acad<br>and an an an an an an an an an an an an an | Porate Gove<br>Program) (Par<br>MMMON COURSE<br>and: Year 2562<br>RELATED AP<br>E SIZE MAXIM<br>ELATED APPLY OF<br>SIZE MAXIMUM<br>I by 10–05–2011 | ernance 1<br>t-time progra<br>, facuity of Com<br>PLY DOCUME<br>MUM IS 2 ME<br>DCUMENTS<br>20 MB 2<br>20 MB 2<br>2 | Aajor in Cor<br>n)<br>merce and Acco<br>d. DOWN | eporate Gove<br>uuntancy<br>2<br>3<br>4 | 4  | :е                |

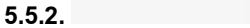

Image 12 My Applied Program menu

- 1) Click the "Applied Program" to search all your applied programs.
- 2) Click "Upload related apply documents" to upload the documents.
- Application fee payment form, please download the form and make the transaction at the bank's branch in which you have selected at the confirming the application stage.
- 4) Time processed.

# 6. How to check your application status

Applicants may check or follow up the application status by proceeding to "Applied Program" menu, then the screen will show all the programs you have applied accordingly to Image 13. The application status will be as follows:

- Draft
- Confirmed
- Completed (In case of applicants had already paid the admission fees and submitted all the related apply documents).
- Consider exam eligibility.
- Consider admission eligibility.

| Online Registration<br>Graduate School<br>Chulalongkorn University | ≡ |                                                                                                    | 🔤 EN 🗸 🌖                                                                                          | 🧼 NUSSARA MALAWAI 🗸 |
|--------------------------------------------------------------------|---|----------------------------------------------------------------------------------------------------|---------------------------------------------------------------------------------------------------|---------------------|
| ☆ Home                                                             | ¢ | Home - My Applied Program                                                                                                    |                                                                                                   |                     |
| 🖻 My Applied Program                                               | < | 1 Applied Program                                                                                                    |                                                                                                   |                     |
| 🗐 Search & Apply                                                   | < |                                                                                                    |                                                                                                   |                     |
| 🗍 User Manual                                                      | < | STATUS MY APPLIED PROGRAM                                                                                                    |                                                                                                   |                     |
| S Contact Us                                                       | < | Draft   Comfirmed   Payment Completed   Consider exam   eligibility   Consider admission   eligibility   Consider admission   eligibility     Application No   2358     Major in Corporate Governance, CDMMON COURSE, Facult   @ Najor in Corporate Governance, CDMMON COURSE, Facult   @ Round No. 2. Semester No. 1, Academic Year 2562   Application No   20     To Do TASK     Image: Non-No     Image: Non-No     Application No     20     Image: Non-No     Image: Non-No </td <td>Ice Major in Corporate Governance<br/>I program)<br/>y of Commerce and Accountancy<br/><b>3</b><br/>M</td> <td></td> | Ice Major in Corporate Governance<br>I program)<br>y of Commerce and Accountancy<br><b>3</b><br>M |                     |

Image 13 My Applied Program screen

- 1) "Program Applied" Menu.
- 2) Application Form status.
- 3) Examination or admission results.

# 7. How to cancel the application

Applicants may cancel the application by themself. Only in the case of "Draft" status only. In case the applicant wishes to cancel the application in any other status, applicants must contact the Graduate School staff.

If applicant's wish to cancel the application by themself, please proceed to "Applied Program" menu. Then the screen will show all the programs to which you have apply. Then click "cancel", after that the screen will show the application confirmation accordingly to Image 14. Click "OK" button to confirm.

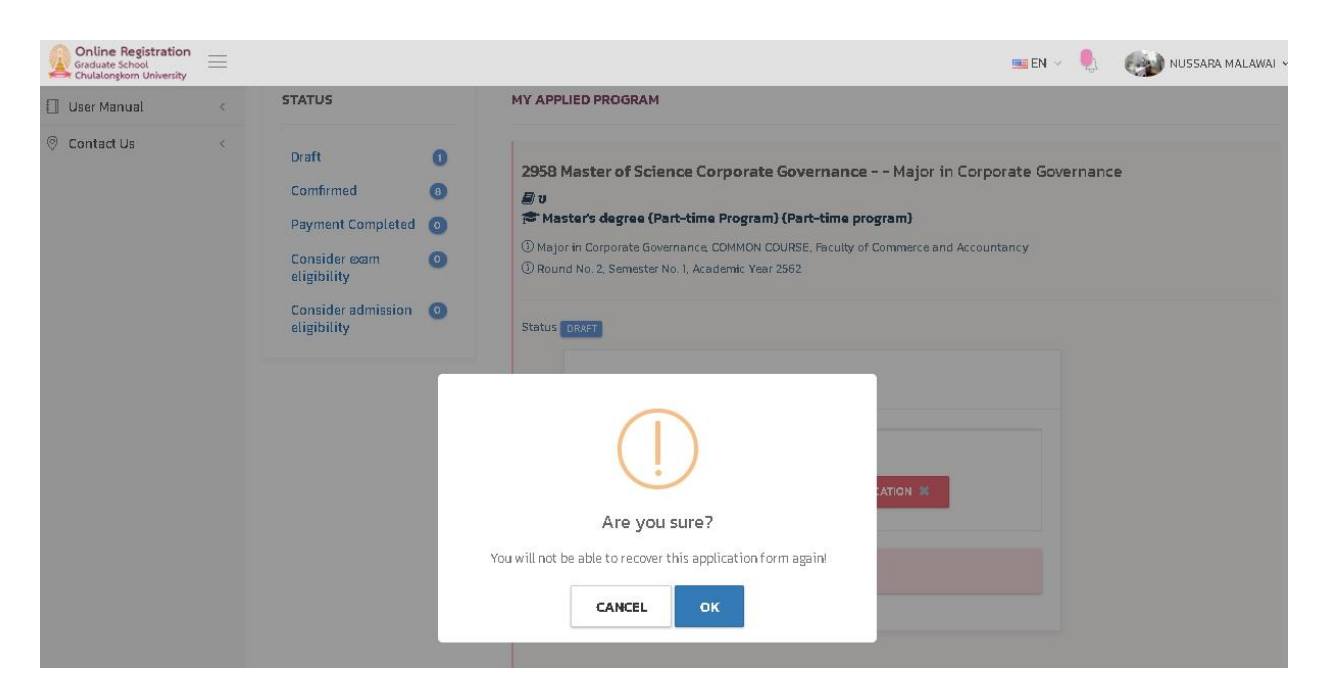

Image 14 the application cancellation screen

- 1) "Applied Program" button.
- 2) Click "Cancel" to cancel or erase the application form.
- 3) Click "OK" to confirm the cancellation or erase the application form.
- 4) Represents the time you may cancel the application.

#### 8. How to edit the personal information

Applicants may apply when already filled out the personal information only, by clicking on the name and surname on the upper menu. Then select the "Personal Information" menu, the screen will show the personal data accordingly to Image 15, then click the tab "Personal Information".

Applicants must fill in all relevant data, as the data will be effective towards the application consideration.

| Graduate School<br>Chulalongkorn University |   |                   |                                                 |     |                |                        | EN 🐇 🌒       | 😸 мама ма 🕤 |
|---------------------------------------------|---|-------------------|-------------------------------------------------|-----|----------------|------------------------|--------------|-------------|
| 🛆 Home                                      | ¢ | Home · Profile    |                                                 |     |                |                        | 요 Pro        | file 1      |
| 🗄 My Applied Program                        | ¢ | Applicant Inform  | nation                                          |     |                |                        |              |             |
| Search & Apply                              | < | Overview Brefile  | 2<br>Info                                       |     |                |                        |              |             |
| ] User Manual                               | < | Overview Prone    |                                                 |     |                |                        |              |             |
| 🔊 Contact Us                                | K | c                 | itizen ID or Passport ID : <b>1450800014212</b> |     |                | Email : hellokitty_pp@ | ahotmail.com |             |
|                                             |   | Basic Information |                                                 |     |                |                        |              | ~           |
|                                             |   | Photo *           | CHANGE DELETE                                   |     |                |                        |              |             |
|                                             |   | Title *           | นางสาว - MISS                                   | ж - |                |                        |              |             |
|                                             |   | Name (TH) *       | มามา                                            |     | Surname (TH) * | มา                     |              |             |
|                                             |   | Name (EN) *       | МАМА                                            |     | Surname (EN) * | MA                     |              |             |
|                                             |   | Sex *             | หญิง [Female] - Female                          | x • | Citizenship *  | ไทย - Thai             |              | × *         |
|                                             |   | Religion *        | wns - Buddhism                                  | x = | Marital Status | โสด - Single           |              | × *         |
|                                             |   | Birthdate *       | 06/02/2020                                      |     |                |                        |              |             |
|                                             |   | Place of Birth    | bkk                                             |     |                |                        |              |             |

Image 15 Personal Information edit screen

- 1) Click the "Personal Information" menu to proceed to the personal information menu.
- 2) Click the "Personal Information" tab to observe or edit the personal information.

# 9. How to change password

Click at the name-surname on the upper menu, then select "Personal Information" menu. The screen will show the personal information accordingly to Image 16, after that click on the "Change Password".

| Online Registration<br>Graduate School<br>Chulalongkorn University | $\equiv$ |                                                                                                   | EN 🗸 | Ģ | 😕 мама ма 🗸      |
|--------------------------------------------------------------------|----------|---------------------------------------------------------------------------------------------------|------|---|------------------|
| ☆ Home                                                             | K        | Home - Profile                                                                                    |      |   | ✓ START TO APPLY |
| 🕀 My Applied Program                                               | <        | Applicant Information                                                                             |      |   |                  |
| E Search & Apply                                                   | ¢        |                                                                                                   |      |   |                  |
| 🗍 User Manual                                                      | <        |                                                                                                   |      |   |                  |
| Contact Us                                                         | ¢        | Current Password  Current Password (at least 6 characters)  Re-type New Password  CHANGE PASSWORD |      |   |                  |
|                                                                    |          |                                                                                                   |      |   |                  |

Image 16 Change Password screen

- 1) Click the "Personal Information" to observe the personal data.
- 2) Click the tab "Change Password" to change the password.
- 3) "Change Password".

# 10. How to set a new password, in case of forgot the old password

1. Click "Click Here to request a new password" on the main page accordingly to Image 17.

| Gradua<br>Chulalo | e Registration<br>te School<br>ongkorn University |
|-------------------|---------------------------------------------------|
| Login to y        | our account                                       |
| Email             |                                                   |
| l'm not a         | robot                                             |
| Forgot your p     | assword ?                                         |
| Don't have an ac  | count yet ?                                       |
| 2017 O Graduate 5 | ichool, Chulalongkorn University                  |
|                   |                                                   |

Image 17 Log in to the system screen

 The screen will show accordingly to Image 18, fill in your registered email accordingly to the Image 18, then click "Submit", the system will send a new password to your registered email.

| Online Registration<br>Graduate School<br>Chulalongkorn University                |   |     |
|-----------------------------------------------------------------------------------|---|-----|
| Forgot your password ?<br>Enter your e-mail address below to get your<br>password |   |     |
| SUBMT                                                                             | 2 | 119 |
|                                                                                   |   |     |

Image 18 Email confirmation for new password screen

# Description

- 1) Number 1 Fill in your registered email.
- 2) Number 2 Submit button to confirm the new password.
- 3) Click "BACK" to diverted back to the log in page.

# For Assistance

In case of the enquiries or edit your data in the admission system, please feel free to contact or send your details you wish to edit at

- 1. Email :: admissionschula@gmail.com
- 2. Call 022183749-50 , +66 82-3302985 (In office hour only 8:00 hrs.-16:00 hrs.)